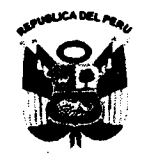

Universidad Nacional "José Faustino Sánchez Carrión

Resolución Rectoral

N° 1092-2017-UNJFSC

Huacho, 03 noviembre del 2017

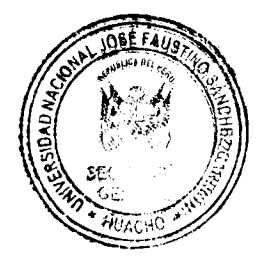

#### **VISTO:**

El Expediente N° **2017-082246**, de fecha 25 de octubre del 2017, que contiene el Oficio N° 0286-2017-OSI, promovido por el Jefe de la Oficina de Servicios Informáticos, solicitando a las autoridades pertinentes la aprobación del Manual de Usuario de la Biblioteca Virtual, el Decreto del Rectorado N° 6137-2017-R-UNJFSC, de fecha 26 de octubre del 2017, y;

#### **CONSIDERANDO:**

Que, según lo establecido en el artículo 118º del Estatuto vigente de esta Casa Superior de Estudio, se dispone que la "<u>OFICINA DE SERVICIOS INFORMATICOS</u>, es el órgano que tiene bajo su responsabilidad administrar el sistema de automatización de la información académica y administrativa de las unidades orgánicas de la Universidad, prevaleciendo sus actividades en la operación, desarrollo, soporte técnico, seguridad y actualización de los sistemas informáticos";

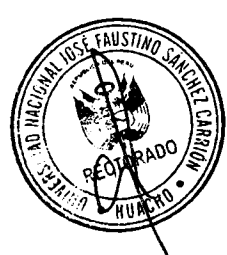

Que, mediante Resolución Rectoral N° 0852-2016-UNJFSC, de fecha 14 de octubre del 2016, se resuelve "Aprobar el Manual del Sistema (SOFTWARE) BIBLIOTK v. 6.1 DE LA BIBLIOTECA CENTRAL VIRTUAL".

Que, con Oficio N° 679-2017/SUNEDU-02-12, de fecha 11 de octubre de 2017, La Directora de la Dirección de Licenciamiento – Superintendencia Nacional de Educación Superior Universitaria, solicita "(...) presentar la información que subsane las observaciones (a la solicitud de Licenciamiento Institucional;

Que, mediante documento del visto el Jefe de la Oficina de Servicios Informáticos, manifiesta que "(...) se han levantado las observaciones de la SUNEDU de acuerdo al Oficio Nº 0679-2017/SUNEDU-02-12, de fecha 11 de octubre; por lo que solicita emitir la Resolución respectiva aprobando El Manual de Usuario de la Biblioteca Virtual(...)";

Que, en atención a los considerandos precedentes, y al Decreto del Rectorado N° 6137-2017-R-UNJFSC, de fecha 26 de octubre del 2017, que autoriza la emisión del acto resolutivo; y

En uso de las atribuciones conferidas por la Ley Universitaria Nº 30220 y el

#### SE RESUELVE:

Artículo 1°.- APROBAR, el MANUAL DE USUARIO DE BIBILIOTECA VIRTUAL, que en anexo y por separado forma parte integrante de la presente Resolución.

Artículo 2°.- DISPONER, que la Oficina de Servicios Informáticos efectué la publicación del presente acto administrativo, en el Portal Institucional

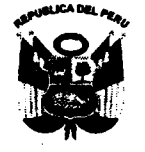

Universidad Nacional "José Faustino Lánchex Carrión Resolución Rectoral 

# N° 1092-2017-UNJFSC Huacho, 03 noviembre del 2017

Web, de la Universidad Nacional José Faustino Sánchez Carrión que corresponda (www.unjfsc.edu.pe)

Artículo 3º.- TRANSCRIBIR la presente resolución a las instancias respectivas de la Universidad para su conocimiento, cumplimiento y demás fines.

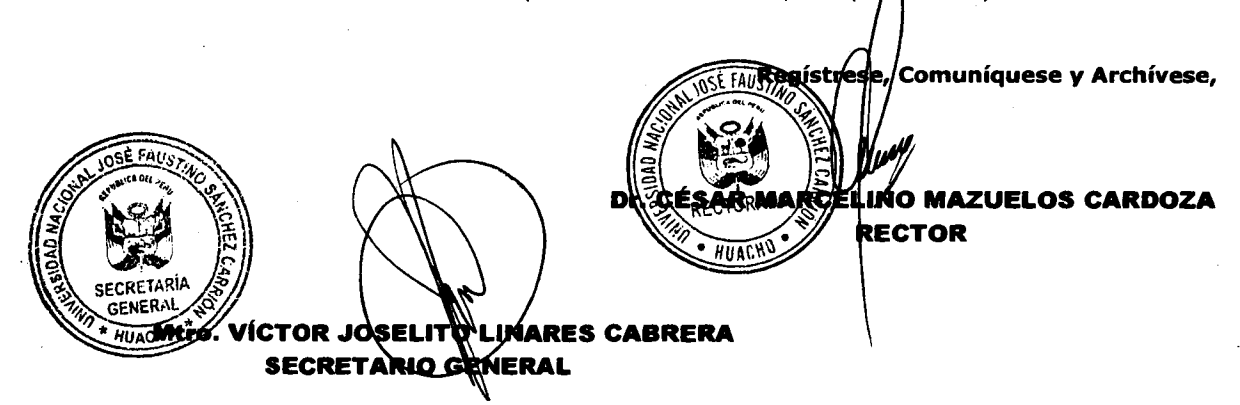

CMMC/VJLC/ofcv.-

Universidad Nacional José Faustino Sánchez Carrión. Señor(a)(ita)

.....

Cumplo con remitirle para su conocimiento y fines consiguientes copia de la **RESOLUCION RECTORAL N° 1092-2017-UNJFSC** que es la transcripción oficial del original de la Resolución respectiva.

# Huacho, 07 de Noviembre del 2017

Atentamente,

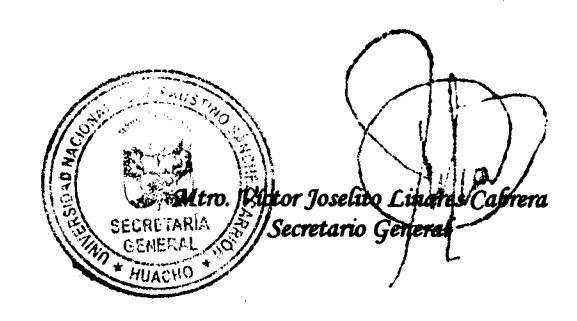

# DISTRIBUCIÓN: 13

#### RECTORADO

VICERRECTORADO ACADEMICO VICERRECTORADO DE INVESTIGACION ORGANO DE CONTROL INSTITUCIONAL OFICINA DE ASESORIA JURIDICA OFICINA DE SERVICIOS INFORMATICOS DIRECCION GENERAL DE ADMINISTRACION

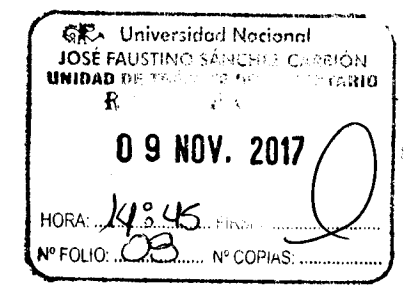

DIRECCION DE LICENCIAMIENTO (R.A.U. Nº 02-2017-AU-UNJFSC) OFICINA DE PLANIFICACION, PRESUPUESTO E INFRAESTRUCTURA UNIDAD PROGRAMACION Y EVALUACION PRESUPUESTARIA

OFICINA DE AUTOEVALUACION, ACREDITACION Y CERTIFICACION UNIVERSITARIA

ARCHIVO

1 / STD057

| ſ | Unix Nac. Schehez Carrion |   |
|---|---------------------------|---|
|   | 6                         | _ |
|   | PECHA: 09/11/17           | ſ |
|   | HORA: J:03 Fri field      |   |
|   | Nº DE FOLIOS RECIL        |   |

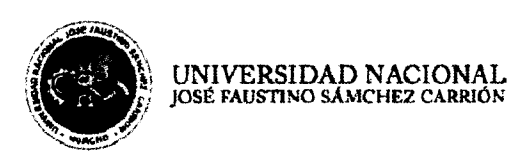

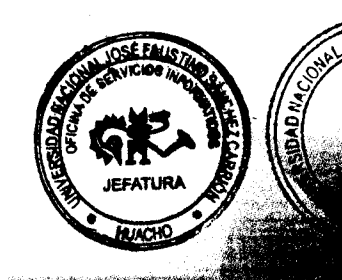

# UNIVERSIDAD NACIONAL JOSÉ FAUSTINO SÁNCHEZ CARRIÓN

# MANUAL DE USUARIO DE LA BIBLIOTECA VIRTUAL

·

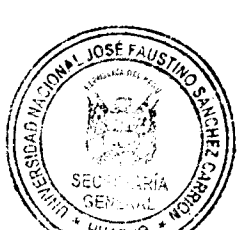

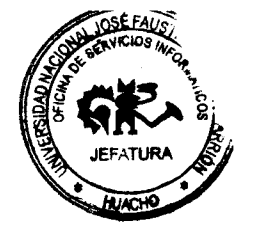

#### 1.1. Moverse en Biblioplax

La navegación entre las diferentes opciones del sistema biblioplax se realiza a través del Menú superior.

| UNIVERSIDAD NACIONAL<br>José paustino sánchez carrión |                 |                                                                                                    | MOLO ENALOSIS<br>A la<br>L |   |
|-------------------------------------------------------|-----------------|----------------------------------------------------------------------------------------------------|----------------------------|---|
| Biblio                                                | oteca Central y | Virtual UNJF                                                                                                    | SC                         | C |
| ŝ.                                                    |                 | t succession of the second second sec |                            |   |

# 1.2. Búsqueda de material en Biblioplax

Se puede realizar la búsqueda de los diferentes libros a través de la opción mostrada en la siguiente imagen.

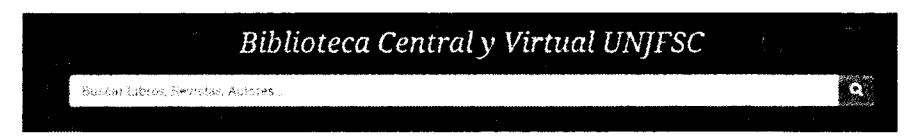

## 1.3. Solicitar préstamo de libro

Al mostrarse los resultados de la búsqueda se podrá visualizar y solicitar el préstamo del libro a través de las opciones que se muestran en la columna opciones.

|                                   | UNIV<br>JOSE P | ERS                           | ROR RA               |                                     |                | and a second and a second a second a second a second a second a second a second a second a second a second a se<br>a second a second a secon |         |             |          |
|-----------------------------------|----------------|-------------------------------|----------------------|-------------------------------------|----------------|----------------------------------------------------------------------------------------------------|---------|-------------|----------|
| anatotaca<br>Heliotaca<br>Heliota | sca centri     | ML III                        | buscar por<br>Título | -<br>                               | abr:           |                                                                                                    |         | E           |          |
| BE ENCONT                         | BARON 2 BES    | HTADO(8)                      |                      |                                     | EDITORIAL      | ARD                                                                                                    | VOLUMEN | DISPONIBLES | OPCIONER |
| BRRAFFERA<br>CONTRAE              | t.Rigit)       | \$3 ADF (0.)                  | LA MEHICINA CRINTERO | ^                                   | MC GRAW<br>MHL | 2014 P                                                                                                    | . *     | •           |          |
| BIDI ROTICA<br>CUNTRAL            | Landtre        | et Ain: det h<br>provinse son | Actaria merana       | nder er indus, eredise errortandera | LINGA          | 2912                                                                                                    | •       | \$          |          |

Al dar clic en solicitar, nos mostrara la pantalla de inicio de sesión, en donde se deberá ingresar el nombre de usuario y contraseña asignados.

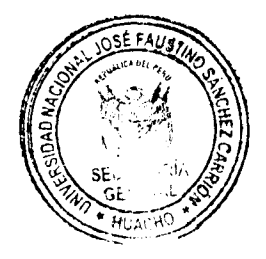

2.

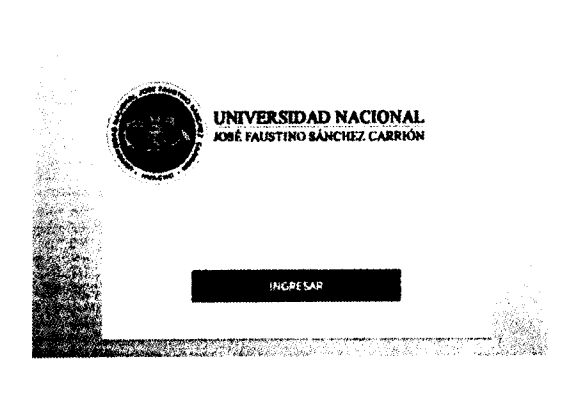

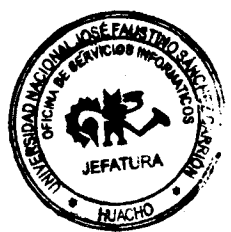

Al ingresar se podrá visualizar una lista con los préstamos realizados por el alumno.

| <b>BIBLIOPLAX</b> | <b>#</b>             |                                                                                                    |                                  | ې مېرمېر                       |
|-------------------|----------------------|----------------------------------------------------------------------------------------------------|----------------------------------|--------------------------------|
| ()                | Mis Préstamos        |                                                                                                    |                                  | Prophension - Internet         |
| a - 1             | filtro de busqueda   |                                                                                                    |                                  |                                |
| B Productor       | Techo Iniula         | fachs film                                                                                                    | Labore                           |                                |
| O Mis Préstames   | ali ette atalia      | 100 Same 2022                                                                                                    |                                  | Q House Development            |
|                   | # 15 CÓBIGO PRESTANO | -                                                                                                    | ADO FECHA ENTREGA FECHA DEVOLUCH | de divertanso estado decidines |
|                   | · ·                  | there shall be a first the state of the state of the stat | n nacional divinal dividit nas   | પ્રચાર જ એ                     |

Se tendrá la opción de poder visualizar el préstamo solicitado en la columna OPCIONES

| BIBLIOPLAX                        | æ                                           |                                                      |                                 | abatros.                               |
|-----------------------------------|---------------------------------------------|------------------------------------------------------|---------------------------------|----------------------------------------|
| () ····                           | Mis Préstamos                               |                                                      |                                 | <b>Childenes</b> Series policy         |
| a standarda                       | Solicitud de Préstamo                       |                                                      |                                 | ······································ |
| 🖗 Prissones -<br>O blic Préstamos | <b>Selecitantic:</b><br>sion-may/outdate    |                                                      |                                 |                                        |
|                                   | Bibioteca:                                  |                                                      | Foche Saticitada:               | Feche Entrega:                         |
|                                   | SHE IN FRANKI                               |                                                      | 12,96-201711-03.05              | 13.06.2097.11101.009                   |
|                                   | a da ang ang ang ang ang ang ang ang ang an |                                                      |                                 |                                        |
|                                   | CÓGIGO ISTAN                                | 11101.0                                              |                                 | CANT. SOLICITADA                       |
|                                   | 2 \$74 m4-642 2434 5                        | alart, de MÉRE El Jula martina de contratas, esdervi | notades, preventión y instantos | 1                                      |
|                                   |                                             |                                                      |                                 | <b>8</b> 5.4002650                     |

Además se podrá imprimir el documento que certifica el préstamo, el cual deberá ser presentado en la biblioteca para su posterior entrega del libro.

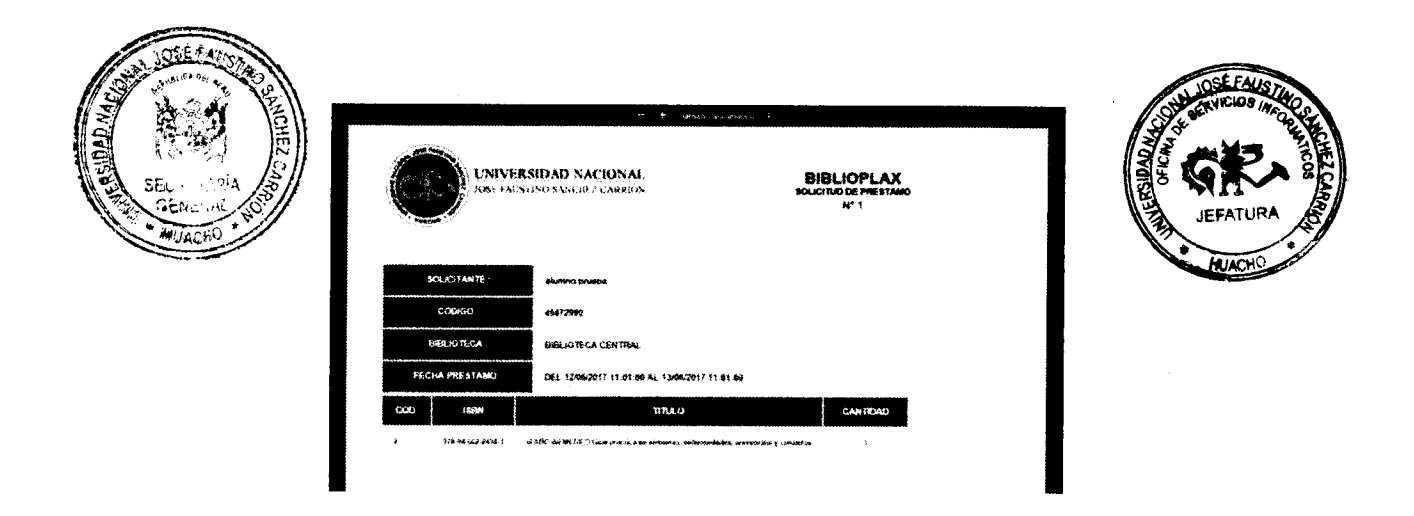

# 1.4. Opciones de administrador

Al ingresar un usuario con perfil bibliotecario visualizara las siguientes opciones:

| BIBLIOPLAX                                                                                                    |              |  |  | <br>📳 konodstinadou |
|----------------------------------------------------------------------------------------------------|--------------|--|--|---------------------|
| ADNIHISTRADOR                                                                                                 | Sectors also |  |  |                     |
| $\label{eq:product} \gamma^{\mathcal{A}} \geq \phi_{\mathcal{A}}  _{\gamma^{\mathcal{A}}} < \psi(\beta) \; ,$ |              |  |  |                     |
| OC Maaterimisete                                                                                              |              |  |  |                     |
| # Princomus                                                                                                   | •            |  |  |                     |
| 😸 Univation                                                                                                   | ×            |  |  |                     |
|                                                                                                    |              |  |  |                     |

#### 1.5. Temas

En la siguiente opción se deberá registrar todos los temas que puedan tener relación con un libro, lo cual permitirá realizar una búsqueda más rápida para los alumnos:

| BIBLIOPLAX                                           | <b>P</b>                                |                               | Aphanesis Rain R         |
|------------------------------------------------------|-----------------------------------------|-------------------------------|--------------------------|
|                                                      | Temas                                   |                               | Mantaradharatá – Vizikas |
| $1+\theta_{1}^{2}(D_{1},M_{1},M_{2},M_{2})_{T}^{2},$ | Filtro de busqueda                      |                               |                          |
| 90 Mastenimienta                                     | Descripculm                             | Kilada                        |                          |
| O Termas                                             | The galactic strategies and the         | Active v. Q Tancer            | ()Marco                  |
| C Assec                                              |                                         |                               |                          |
| O + discription                                      | 6 1 1 1 1 1 1 1 1 1 1 1 1 1 1 1 1 1 1 1 | · '0                          |                          |
| Q Proceedians                                        |                                         |                               |                          |
| O Libro                                              | d i maradantarika                       |                               | e se de relev            |
| # Préstemes                                          |                                         |                               | TACONG 2                 |
|                                                      | ) ADM/HISTRA                            | ion .                         | 16 <b>a</b>              |
| Usvaries .                                           | 2 ANKIGHNAIN                            | uses.                         | er 🖷                     |
|                                                      | 3 PNK?(DA%A PA                          | outaika                       | × •                      |
|                                                      | a phile transfer the                    | in the Automatical Addition a | 14 🗰                     |
|                                                      | s Milianstrui                           | (Bintria                      | ≫ <b>⊕</b>               |
|                                                      | á <b>aulúsatús</b>                      | REFERENCE AND A SHEER PORTS   | 19 at 1                  |
|                                                      |                                         |                               |                          |

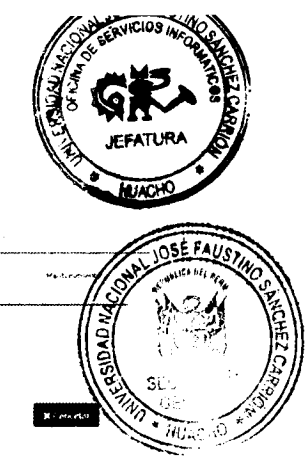

**.** . . . . . . . .

2.

Para registrar un nuevo tema se deberá dar clic en la opción NUEVO

|                                           | Temas                     | States and the sea and sea and |
|-------------------------------------------|---------------------------|----------------------------------------------------------------------------------------------------|
|                                           | Registrar Nuevo Categoria |                                                                                                    |
| et tiantasettiknin ·                      | Descracula da Calegoria:  | NOIS (SAME) IS                                                                                                    |
| O carrier<br>O carrier                    |                           | SU MADE                                                                                                    |
| <b>O</b> French (1997)<br>O French (1997) |                           | - MUAC A                                                                                                    |

Se deberá ingresa la descripción del tema y luego dar clic en la opción GRABAR

Para modificar un registro solo se deberá dar clic en la opción EDITAR

#### 1.6. Autores

En la siguiente opción se deberá registrar todos los autores que puedan tener relación con un libro, lo cual permitirá realizar una búsqueda más rápida para los alumnos.

| BIBLIOPLAX      | <b>*</b>           |                            |           |      | ALAMADSTRACK W        |
|-----------------|--------------------|----------------------------|-----------|------|-----------------------|
|                 | Autores            |                            |           |      | Martenenene ostava    |
| - 5 et 19 (et 1 | Filtro de búsqueda |                            |           |      |                       |
| C Hastanziette  | Descripcion        | fatatio                    |           |      | <u></u>               |
| O 1893          | a sur a            | Palant .                   | Q Nach M  |      | Burne                 |
| O Autores       |                    |                            |           |      |                       |
| 0.04 450        |                    | a kind waa be ka           | n         |      |                       |
| O Constant      |                    |                            |           |      |                       |
| 5) \$ O         | # IS AUTOR         | NUMBE                      | SEUDOBING | PACE | OPCIONES              |
| & Préstamae     | ; PERDÓMÁL         | ASURCON                    |           |      | · · ·                 |
| W visuarian     | e pitešau.au       | A Alussium 11 + 11 + 186 ; |           |      | er 🔸                  |
|                 | 4 (PEW % 3454)     | A RETURNEY                 |           |      | <ul> <li>•</li> </ul> |
|                 |                    |                            |           |      |                       |

Para registrar un nuevo autor se deberá dar clic en la opción NUEVO

| BIBLIOPLAX                 | ÷                          |              | s 🔐 anna staine        |
|----------------------------|----------------------------|--------------|------------------------|
|                            | Autores                    |              | Nartanenenia (n. 1917) |
| fait si tan si si dali tan | Registrar Nueva Autor      |              |                        |
| 🕰 Mantenietente -          |                            |              |                        |
| O merce                    | Autor:                     |              |                        |
| O Automs                   | 1 T KHOLAMA                | 20<br>20     |                        |
| O Channe                   | Rombres:                   |              |                        |
| Q received                 | and a second second second |              |                        |
| Q EN-S                     | Soudé nime:                | Pater        |                        |
| # Prestanies C             |                            | NEX ROTO HAR | *                      |
| 🔮 Usuaries 🦿 👘             | (1) Carabar                |              | 2<br>M Carrieter       |

Se deberá completar los siguientes campos:

- Tipo de autor
- Nombre completo (obligatorio)
- Seudónimo
- País de nacimiento

Después de completado los datos se deberá dar clic en la opción GRABAR

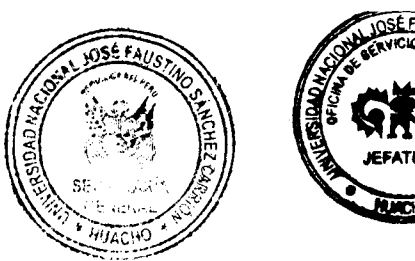

# **1.7.** Editoriales

En la siguiente opción se deberá registrar todas las editoriales que puedan tener relación con un libro.

| BIBLIOPLAX                                                   | ÷                        |                                  |         |            |          |          |       |           | 🐺 - Arman Ma            |
|--------------------------------------------------------------|--------------------------|----------------------------------|---------|------------|----------|----------|-------|-----------|-------------------------|
| ADMENNISTRADOP                                               | Editoriales              |                                  |         |            |          |          |       |           | Numberschutch - 1975-   |
| $\gamma_{i}(\tau) = - \gamma_{i}(\tau) + \epsilon_{i}(\tau)$ | Filtro de búsqueda       |                                  |         |            |          |          |       | *****     | ·····                   |
| Of Mantenimente                                              | -<br>Descripción         | Estade                           |         |            |          |          |       |           |                         |
| <b>O</b> to sat                                              |                          | Actives                          | 14      | Qtan       | en.      |          |       |           | Brunn                   |
| 0.11                                                         |                          |                                  |         |            |          |          |       |           |                         |
| O Editoriales                                                | # to HONSING             |                                  |         | PM/5       | OMECCIÓN | VELEFOND | E-MAK | SITHO WER | OPCIONES                |
| 9 Sectors the                                                | 5 2540 (1957)            |                                  |         |            |          |          |       |           | 1 <b>a</b>              |
| A state                                                      | 2 A485 F Spittings       |                                  |         |            |          |          |       |           | / •                     |
| Frestaniza                                                   | 2. abit: Enablish (End)  | ne for ar "Naecas" Ruto My + Cro | nan nen | ATHON      |          |          |       |           | × •                     |
| timation -                                                   | * #00 <sup>1110</sup> N  |                                  |         |            |          |          |       |           | 7 <b>•</b>              |
|                                                              | 6 AT A CONTONING MILLION | Air Mar 5 No.                    |         |            |          |          |       |           | <ul> <li>* •</li> </ul> |
|                                                              | i a service de como a de | a hypothesis in cuba             |         | វ័ ប្រវិសេ |          |          |       |           | 7 <b>e</b>              |
|                                                              | * A WPL                  |                                  |         |            |          |          |       |           | ·* 🖕                    |

Para registrar una nueva editorial se deberá dar clic en la opción NUEVO

| BIBLIOPLAX        | æ                                          |                                                    |                                | ADMINISTRADOR             |
|-------------------|--------------------------------------------|----------------------------------------------------|--------------------------------|---------------------------|
|                   | Editoriales                                |                                                    |                                | Manlansensetty Feldosotts |
| Sec. 1998         | Registrar Nueva Editoriai                  |                                                    |                                |                           |
| AC Martenialiente | •                                          |                                                    |                                |                           |
| Q                 | Name of                                    |                                                    |                                |                           |
| O Astron          | de la desta de                             |                                                    |                                |                           |
| O talitoriates    | Pete:                                      | Directions                                         |                                |                           |
| O all constants   | t exékutuat ma                             | • · · ·                                            | • E                            |                           |
| Q stur            | Teidfana                                   | t-moll:                                            | Silie fire                     |                           |
| # Préstamos       | <ul> <li>A set for an observed.</li> </ul> | 1. (2. (a) (2. (2. (2. (2. (2. (2. (2. (2. (2. (2. | e de l'Arantele e au definitie |                           |
| 👹 Usiyasion       | e<br>Tstendioi                             |                                                    |                                | M Carson                  |

Se deberá completar los siguientes campos:

- Nombre de la editorial (obligatorio)
- País
- Dirección
- Teléfono
- E-mail
- Sitio web

Después de completado los datos se deberá dar clic en la opción GRABAR

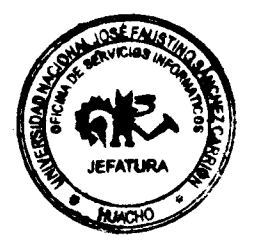

## **1.8.** Proveedores

En la siguiente opción se deberá registrar todos los proveedores que nos puedan proporcionar el material bibliográfico.

|                                          |    |           |        |                                              |                         |     |           |          |        |      |          |               |          | S/ 1                    | N 0- 1   | " \s | - /   |
|------------------------------------------|----|-----------|--------|----------------------------------------------|-------------------------|-----|-----------|----------|--------|------|----------|---------------|----------|-------------------------|----------|------|-------|
| BIBLIOPLAX                               | -  |           |        |                                              |                         |     |           |          |        |      |          | APPIAN        | STARRY N | 9                       |          |      | 20H   |
|                                          |    | Proveed   | ores   |                                              |                         |     |           |          |        |      |          | Haderatoria D | VQ       |                         | (3. M)   |      | EZ CA |
| (x,y,y,y,y,y,y,y,y,y,y,y,y,y,y,y,y,y,y,y |    | Filtro de | búsque | 4                                            |                         |     |           |          |        |      | •••••    |               | //;      |                         | ار<br>اد | J.S. |       |
| C Hastanimunta                           | -  | Descrip   |        | Catal                                        |                         |     |           |          |        |      |          |               | _ ``     | $\langle \cdot \rangle$ | HI       |      | /     |
| G freme                                  |    |           |        | ji<br>ji                                     | 1140                    |     | 2 Sincon  |          |        |      |          | Dharw         |          | 1                       | -        |      |       |
| Q Addition                               |    |           |        |                                              |                         |     |           |          |        |      |          |               |          |                         |          |      |       |
| Q 8.865488                               |    |           |        | 2 C S                                        |                         |     |           |          |        |      |          |               |          |                         |          |      |       |
| O Provendants                            |    |           |        |                                              |                         |     |           |          |        |      |          |               |          |                         |          |      |       |
| Quan                                     |    |           |        |                                              |                         |     |           |          |        | 5000 |          |               |          |                         |          |      |       |
| R Préstanios                             | ۲. | •         | RUC    | NONEXT.                                      |                         | Mis | DIRECTION | TELEPONO | R-MAIL | WEB  | CONTACTO | OPCIONES      |          |                         |          |      |       |
| 👹 tisuarios                              |    |           |        | ADAMIG CHARE, SULD CESAR                     |                         |     |           |          |        |      |          | × •           |          |                         |          |      |       |
|                                          |    | 2         |        | ACLION CONTRA EC HAMBAL                      |                         |     |           |          |        |      |          | 2.4           |          |                         |          |      |       |
|                                          |    | 3         |        | ABU                                          |                         |     |           |          |        |      |          | × •           |          |                         |          |      |       |
|                                          |    | •         |        | actines española de Jooperació<br>Desabroció | YA MATEHNA/KIKATEPAKA ( |     |           |          |        |      |          | ·* •          |          |                         |          |      |       |

| BIBLIOPLAX                     | Æ                         |            | <b>1</b>      | ab.(3193).wa |
|--------------------------------|---------------------------|------------|---------------|--------------|
|                                | Proveedores               |            | Mannevizmantu | Proyestines, |
| $\varphi^{1}=1-2^{-1}\phi^{1}$ | Registrar Nueva Proveedor |            |               |              |
| 🕰 Hastanimianta                | •                         |            |               |              |
| Q teac.                        | RUC:                      | Mountains: |               |              |
| Q Assoc                        | 8 T.C                     |            |               |              |
| O Edit issue                   | Pater                     | Oirection: |               |              |
| O Provesiens                   | for the Aliman            | 9          |               |              |
| C : our                        | Sabélana I                | ( mail     |               |              |
| # Préstanios                   | e                         |            |               |              |
| 🔮 Unicarius                    | Silio Wab:                | Contector  |               |              |
|                                | 1                         | •          |               |              |
|                                | Tr Crabaer                |            | # uncla       |              |

Para registrar una nuevo proveedor se deberá dar clic en la opción NUEVO

Se deberá ingresar los siguientes campos:

- RUC
- Nombre (obligatorio)
- País
- Dirección
- Teléfono
- E-mail
- Sitio web
- Nombre del contacto

Después de completado los datos se deberá dar clic en la opción GRABAR

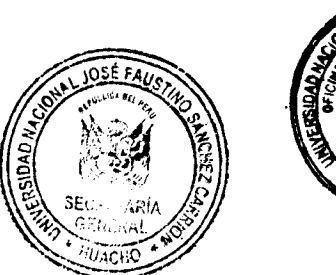

#### 1.9. Materiales

En la siguiente opción se deberá registrar todos los materiales (libros, cd, audio, diccionarios, revistas, tesis, etc.) que pueda poseer la biblioteca.

| BIBLIOPLAX                                                                                                    |   | <b>\$</b> |                |                          |         |                                                                          |         |                 |               |            | ADMMAISTRATION                                                                                                    |
|----------------------------------------------------------------------------------------------------|---|-----------|----------------|--------------------------|---------|--------------------------------------------------------------------------|---------|-----------------|---------------|------------|----------------------------------------------------------------------------------------------------|
|                                                                                                    |   | Libros    |                |                          |         |                                                                          |         |                 |               |            | Notemaata (h.e. )                                                                                                    |
| $\{f^{(i)},f^{(i)},f^{$ |   | Filtro de | búsqueda       |                          |         |                                                                          |         |                 |               |            |                                                                                                    |
| 42 Manserlationten                                                                                                    | ~ | Dibliphes | <b>#</b> 1     |                          | Descri  | pitén                                                                    | Estado  |                 |               |            |                                                                                                    |
| O fether                                                                                                    |   | ÐISA K    | ONTATENTRA     |                          |         |                                                                          | estava. | 21 - C          | Q Busine      |            | ()Namo                                                                                                    |
| Q Addend                                                                                                    |   |           |                |                          |         |                                                                          |         | · · ·           |               |            |                                                                                                    |
| O takanas                                                                                                    |   |           |                |                          |         |                                                                          |         |                 |               |            |                                                                                                    |
| O Husenbern                                                                                                    |   | ~         | 1470 - Y       | x * 69                   |         |                                                                          |         |                 |               |            | ,                                                                                                    |
| O Libros                                                                                                    |   |           |                |                          |         |                                                                          |         |                 |               |            |                                                                                                    |
| # Preslamers                                                                                                    | ÷ | •         | OPCIONES       | BINLIOTECA               | 1120    | Titao                                                                    |         | EDITORIAL       | FECHA<br>ADQ. | COD.BARRAS | EVIADO                                                                                                    |
| 🖬 Usuaries                                                                                                    | ł | ¥         | क (X & d       | BREPOTECA<br>LENTRAL     | 1440    | probunds registrae desite his s                                          |         | 240             | 12/06-2017    | P00028     | Proromatic                                                                                                    |
|                                                                                                    |   | 2         | ৰ গাই 4        | BUDDOTECA<br>CENTRAL     | LISED   | CANDIOL/1014-15 80.1                                                     |         | MAN IA: MODERNO | 24代4月24日4     | 0490748    | (THERE )                                                                                                    |
|                                                                                                    |   |           |                |                          |         |                                                                          |         |                 |               | 200517     | the manufacture of the second second s |
|                                                                                                    |   | а         | * 9 Q <b>4</b> | REFREEA<br>CENTHAL       | 1 AAHO  | landases techacologicas de la 18 kafetra d.<br>Regalecontra 12º Editicas | *       | NC GRAW HEL     | 24 -38/VO24   | W07071     | (11700007/)                                                                                                    |
|                                                                                                    |   | 4         | ****           | 能回答说:35年4 在<br>(1月10月1月) | I HERES | BANES ANAPÓNICAS DEL DIAGNOSPICOPOR<br>SEGNIDA ELICIÓN                   | MAKEN   | EL SEVER        | 24/06/2014    | 997034     | DIRDUZEL                                                                                                    |

Para registrar un nuevo material se deberá dar clic en la opción NUEVO

| 的现在分词使用的         |   |                                                                                                    |             |                   |              |                                |                          |             |                                                |    |
|------------------|---|----------------------------------------------------------------------------------------------------|-------------|-------------------|--------------|--------------------------------|--------------------------|-------------|------------------------------------------------|----|
|                  |   | Registrar Nueva Libro                                                                                                    |             |                   |              |                                |                          |             |                                                |    |
| 6C Mantanimiento | • |                                                                                                    |             |                   |              |                                |                          |             |                                                |    |
| O General        |   | Siblictora:                                                                                                    |             | Tipe:             |              | TAute;                         |                          |             |                                                |    |
| Q Antoine        |   | HERE OF VELACONTRAL                                                                                                    | *           | 0.6# <b>0</b>     |              | •                              | Your Constant            |             |                                                |    |
| O correspond     |   | Autors                                                                                                    |             |                   |              | Editoria                       | *                        |             |                                                |    |
| O movement       |   | Star of the Constant                                                                                                    |             |                   | 23           | SEC 1                          | 10080                    |             |                                                | £2 |
| O Libras         |   |                                                                                                    |             |                   |              | a                              |                          |             |                                                |    |
| # Pressance      |   | Alle Publicación:                                                                                                    |             | Pais Publicasida: |              | Volume                         | *                        |             | Kro. Págiese:                                  |    |
| 🖬 Escurios       | 4 | $\label{eq:constraint} \tilde{g}_{1}(t_{1}), \tilde{g}_{2}(t_{1}), \tilde{g}_{2}(t_{2}), \tilde{g}_{2}(t_{2}),$ | 2           | SUNTABL           |              | ·                              | alite and keep the       |             | 制 化脱合物 化合合合金                                   | g. |
|                  |   | Adquisicións                                                                                                    | Provendance |                   |              | Fecha A                        | aquisiclów:              |             | Practo:                                        |    |
|                  |   | CAN H                                                                                                    | St. WARME   |                   | - 1 <b>6</b> | 12/96                          | 1207.1                   | . 🗰         | $Per(x_{ij},\beta e_{ij}) \sim \epsilon_{ij},$ |    |
|                  |   | Tenus Relacionados:                                                                                                    |             |                   |              |                                |                          |             |                                                |    |
|                  |   | Sector de la construction de la construction de la construcción de la construcción de la                                                                                                    |             |                   |              |                                |                          |             |                                                | a  |
|                  |   | $e_{i,j} \in \{k, j, k\}, j \in \{i, j, j\} \in \{i, j\}$                                                                                                    |             |                   |              |                                |                          |             |                                                |    |
|                  |   | 158R.                                                                                                    |             | Cod. Libros       | Cod          | <b>N</b> acenta                | Cod. Putrimonia:         |             |                                                |    |
|                  |   | the second                                                                                                    |             | Care in           | +            | <ul> <li>Second and</li> </ul> | $\mathcal{C} \simeq c n$ | e sin secto | 50.52                                          |    |

Se deberá completar los siguientes campos:

- Tipo de material (libro, revista, cd, etc.) (obligatorio)
- Título del libro (obligatorio)
- Autor
- Editorial
- Año de publicación
- País de publicación
- Volumen
- Numero de paginas
- Forma de adquisición (obligatorio)
- Proveedor
- Fecha de adquisición
- Precio
- Temas (aquellos temas con los que se puede relacionar el libro)

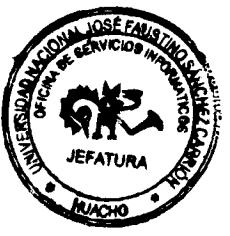

#### Ejemplares:

Por cada material podemos poseer de uno a más ejemplares, los cuales deberán ser ingresados en la parte inferior:

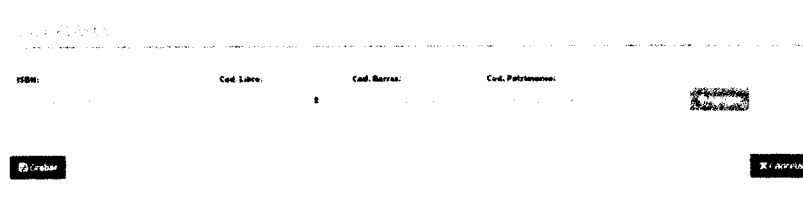

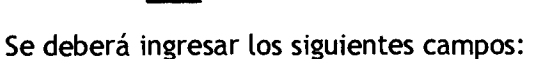

- Código ISBN
- Código interno del libro (obligatorio)
- Código de patrimonio

Al completar los datos se deberá dar clic en la opción AGREGAR, este proceso se debe repetir según la cantidad de ejemplares que podamos poseer.

Al finalizar con los datos ingresados se debe dar clic en la opción GRABAR para poder completar el registro.

#### 1.10. Documentos Adjuntos

En la siguiente opción se podrá adjuntar diferentes documentos que puedan pertenecer al libro (caratula, índice, etc.)

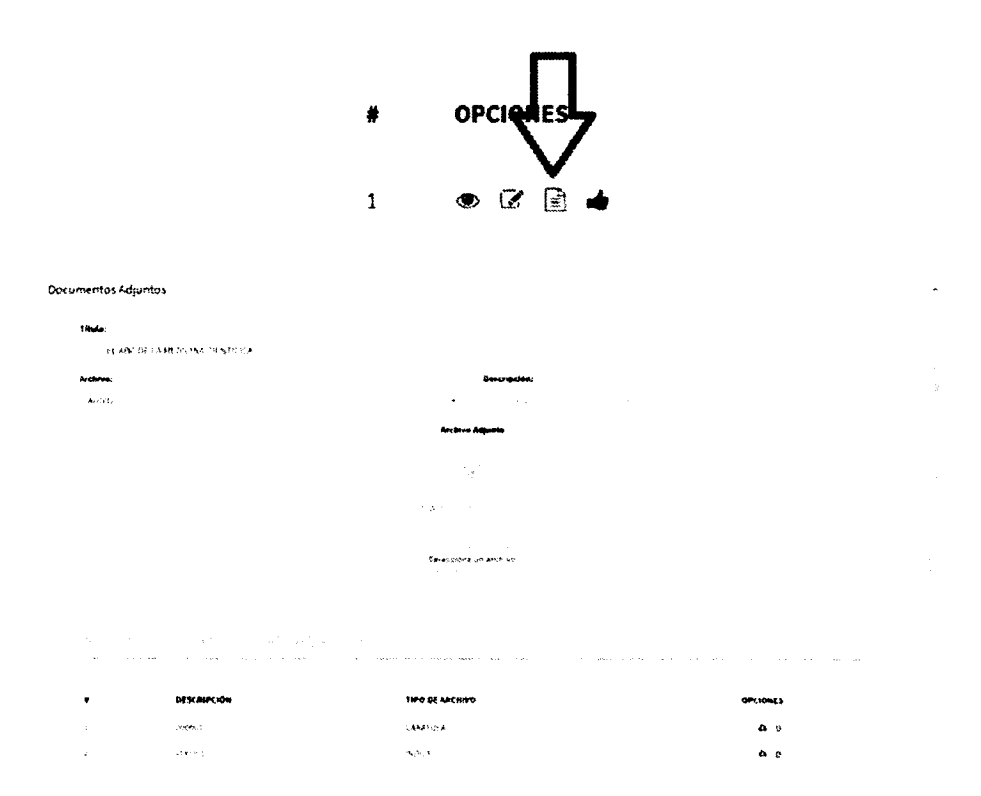

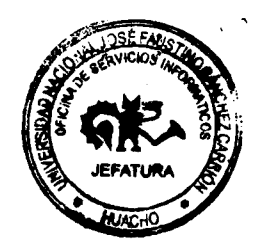

- Se deberá seleccionar el tipo de archivo que deseamos adjuntar (caratula, índice, audio, etc.)
- Se deberá ingresar una descripción del archivo
- Se debe adjuntar el archivo

Al completar los datos se deberá dar clic en la opción GRABAR

#### 1.11. Prestamos

En la siguiente opción se podrá realizar el registro y evaluación de préstamos

| BIBLIOPLAX                                                                           |   | **                      |                |                     |                     |                             |                     |                    | () ATMINISTIADOR   |
|--------------------------------------------------------------------------------------|---|-------------------------|----------------|---------------------|---------------------|-----------------------------|---------------------|--------------------|--------------------|
| ADMINISTRADOR                                                                        |   | Solicitudes de Présta   | no             |                     |                     |                             |                     |                    | tristance engliste |
| $\mu = 2^{2} e^{\frac{2}{3} \theta_{0}} + 2 e_{0} e^{-\frac{2}{3} e_{0}} \theta_{0}$ |   | Filtro de busqueda      |                |                     |                     |                             |                     |                    |                    |
| C Restervision                                                                       | • | Bilistiaties.a:         |                | Cédige Volversitere |                     | Cödigs Printsono            |                     | Estado             |                    |
| # Préstanas                                                                          |   | DESCRIPTION             |                |                     |                     |                             |                     | 263 St. 71 At 97   |                    |
| $O = \{i_{ij}, i_{ij}, j_{ij}\}_{i \in A} \in \mathbb{R}^n$                          |   | Facilia Ideata:         |                | Facha Fire          |                     |                             |                     |                    |                    |
| O Selectudes                                                                         |   | 12/06/2011              |                | a. 1974 61          | #                   | Q Bucker                    | 6                   | Maleno Frebilario  |                    |
| 👹 usuanan                                                                            | ٠ |                         |                |                     |                     |                             |                     |                    |                    |
|                                                                                      |   | i) CÓDIGO<br># PRESTANO | SOLICITANTE    | COD.<br>NOLICITANTE | HECHA<br>HOLICITADO | FECHA<br>ENTREGA            | FECHA<br>DEVOLUCIÓN | DIAS<br>ATRASCI BI | STADD OPCIONES     |
|                                                                                      |   | · ·                     | stutere protie | 45.0° mili          | 2006/2017 01:00:00  | 1 - <b>16 2617 11</b> 01300 |                     |                    | escharc 🔹 🛶 🛩 📚    |

#### Para evaluar una solicitud de préstamo se debe dar clic en la opción ATENDER

| BIBLIOPLAX                                                                                                    |   | ÷                       |                      |                                                                                                    |                     |                      |                     |                 |                    | ADMONISTERSION           |
|----------------------------------------------------------------------------------------------------|---|-------------------------|----------------------|----------------------------------------------------------------------------------------------------|---------------------|----------------------|---------------------|-----------------|--------------------|--------------------------|
| ADMINISTRADOR                                                                                                    |   | Solicitudes de Préstam  | 10                   |                                                                                                    |                     |                      |                     |                 |                    | Freidandes – Vielste Ast |
| $u_{k}(2^{n}_{1}, \varepsilon) \gg (2^{n}_{1}, \varepsilon) \approx \frac{1}{2} \frac{1}{4} \mathbb{P} (2^{n}_{1}, \varepsilon)$ |   | Filtro de búsqueda      |                      | aganawaran 196 mil at 66 mil 196 mil 196 mil 196 mil 196 mil 196 mil 196 mil 196 mil 196 mil 196 mil 196 mil 19 |                     |                      |                     |                 |                    |                          |
| 05 Vanterimenta                                                                                                    |   | Sibbulaca:              | Cadigo Universitaria |                                                                                                    |                     | Código Préstama      |                     | Estado          |                    |                          |
| di Présidente                                                                                                    | • | Record to Carter States | -                    | 1997 B. 1997 B.                                                                                                 |                     | wijte to the to      |                     | Scit. 35 (57)   | 4( <del>)</del> () |                          |
| O Missings with                                                                                                    |   | Focka inicio:           |                      | Fecha Fin:                                                                                                    |                     |                      |                     |                 |                    |                          |
| O Selicitudes                                                                                                    |   | 12/04-21-37             |                      | 106,1317                                                                                                    | , <b>m</b>          | Qhora                |                     | Janese Printano | l                  |                          |
| 🖶 Unuarisa                                                                                                    | • |                         |                      |                                                                                                    |                     |                      |                     |                 |                    |                          |
|                                                                                                    |   | i CÓDIGO<br>B PRESIAMO  | SOLICITAN TK         | COO.<br>SOLICITANTE                                                                                             | FECHA<br>SOLICITADO | FECHA<br>ENTREGA     | RECHA<br>DEVOLUCIÓN | dias<br>Atrano  | ESTADO             | OP AND AND A             |
|                                                                                                    |   | t i                     | akumne prueba        | 458 (2006)                                                                                                    | 12,06/2011 (110):00 | 11/06,20) / 11 01:60 |                     |                 | SOLCHADA           | ****                     |

#### Se mostrara la siguiente pantalla:

|                                             | Solicitudes de Préstamo                                                                                        |                                                                                   |                      | Production   | Northease 3 |
|---------------------------------------------|----------------------------------------------------------------------------------------------------|-----------------------------------------------------------------------------------|----------------------|--------------|-------------|
| (h,h) (h) (h) (h) (h) (h) (h) (h) (h) (h) ( | Atender Solicitud de Préstamo                                                                                  |                                                                                   |                      |              |             |
| Q Mantenimento                              |                                                                                                    |                                                                                   |                      |              |             |
| # Préstances -                              | Solicitante                                                                                                    |                                                                                   |                      |              |             |
| O MCRONSON                                  | State of print a                                                                                               |                                                                                   |                      |              |             |
| O Solicitudes                               | Sibilatece:                                                                                                    | Facha Salkalaita:                                                                 | Facho Entraga:       |              |             |
| 🐨 Uncarres 💦 🦂                              | er: off aventime                                                                                               | 52/96/2647 13/94/95                                                               | 13,2%,2017 11:01 12: |              |             |
|                                             | the second second second second second second second second second second second second second second second s | na sun su su sun anna su su a su su su su su su su su su su su su su              |                      | 1.00 - 20001 |             |
|                                             | CÓ#140 ISBM                                                                                                    | nue                                                                               |                      | ENTRE GAR    |             |
|                                             | 2 675 R6467-2476 3                                                                                             | es alle 3-1480800 four parts a de sociones, esterne dader : possessión y caldados | ;                    | Я            |             |
|                                             | Comentarie                                                                                                    |                                                                                   |                      |              |             |
|                                             | a transformation and the second data                                                                           |                                                                                   |                      |              |             |
|                                             |                                                                                                    |                                                                                   |                      |              |             |
|                                             |                                                                                                    |                                                                                   |                      |              |             |
|                                             | (C) Constant                                                                                                   |                                                                                   |                      | St Convelo   | 1           |

Donde se podrá ingresar un comentario acerca del préstamo realizado.

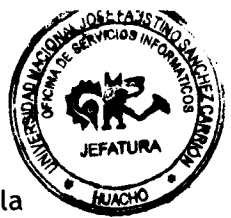

Para confirmar la entrega del material al alumno solicitante se debe dar clic en la opción GRABAR

Cuando un alumno pasa a devolver el material después de su uso, se debe finalizar el préstamo para que el ejemplar quede disponible para una nueva solicitud.

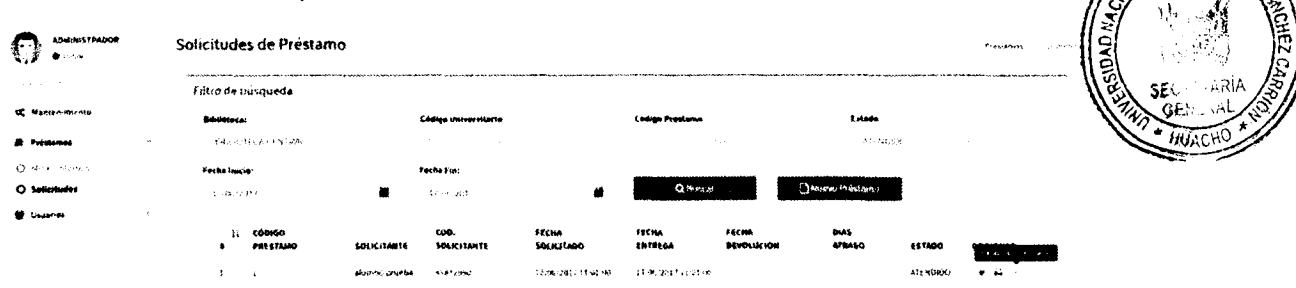

Se debe dar clic en la opción FINALIZAR PRESTAMO

# Se mostrara la siguiente pantalla:

· .

|                                                                                                    | Solicitudes de l   | Préstamo          |                                                                                 |                      |                           | Fitters    |   |
|----------------------------------------------------------------------------------------------------|--------------------|-------------------|---------------------------------------------------------------------------------|----------------------|---------------------------|------------|---|
| 1997 - 1997 - 19 | Finalizar Solicitu | d de Préstamo     |                                                                                 |                      |                           |            | - |
| Stantancosanto i                                                                                                    |                    |                   |                                                                                 |                      |                           |            |   |
| # Présentes -                                                                                                    | Solicitantes       |                   |                                                                                 |                      |                           |            |   |
| O HE FORMAN                                                                                                    | sharta*            | r tar un "bar     |                                                                                 |                      |                           |            |   |
| O Selicitudes                                                                                                    | Bibiletece:        |                   | Factor Sain And                                                                 | fa:                  | Focha Entroga             |            |   |
| 📽 Uayanda 🔹                                                                                                    | 688; QT            | I CACENTRIA.      | 14/Sbc25                                                                        | 91 ' 1 E \$12 MA     | 1.00000011.00000          |            |   |
|                                                                                                    |                    | . •<br>           |                                                                                 | anga tahun gu kara a | n an ann an Airtean Airte | and an a   |   |
|                                                                                                    | 024603             | 25800             | muco                                                                            |                      | CART. SOLICITADA          | MCHH       |   |
|                                                                                                    | ÷                  | 238 AN 402 7438-5 | el dels secontects o fuelo praetico de constanta, actermentados, decymo, ital y | antados.             | :                         | at .       |   |
|                                                                                                    | Comentaria;        |                   |                                                                                 |                      |                           |            |   |
|                                                                                                    |                    |                   |                                                                                 |                      |                           |            |   |
|                                                                                                    |                    |                   |                                                                                 |                      |                           |            |   |
|                                                                                                    | Biscome.           |                   |                                                                                 |                      |                           | M : An oly |   |

Se podrá ingresar un comentario acerca de la devolución del material.

Para finalizar con el proceso se debe dar clic en la opción GRABAR